## **CME Vault Auto Registration Instructions**

## Dermal Filler: Introduction to Dermal Filler, Mechanism of Action, Facial Anatomy and the Aging Process, Injection Technique, and Management of Adverse Effects

Click on the URL: <u>https://bit.ly/IntroductiontoDermalFiller</u>

- 1. Enter your email address, first and last name and click *Continue*.
- 2. If this is your first time accessing the CME Vault, you may
  - a. Verify your information and click on *Register and Login* or
  - b. Click on *Change My Information* to edit your information.
- 3. When you click on *Register and Login* you will be taken to your CME Vault account, where you will see the activity that you are registered for.

Please Note: when you use Auto Registration you login will be your *email address* and your password will be your *first name*. You may change your first name by going to *My Account*. If you have used the CME Vault previously, please be sure to use the same email and password that you have used before.